# Phone-Based One-Time Password User Guide May 2023

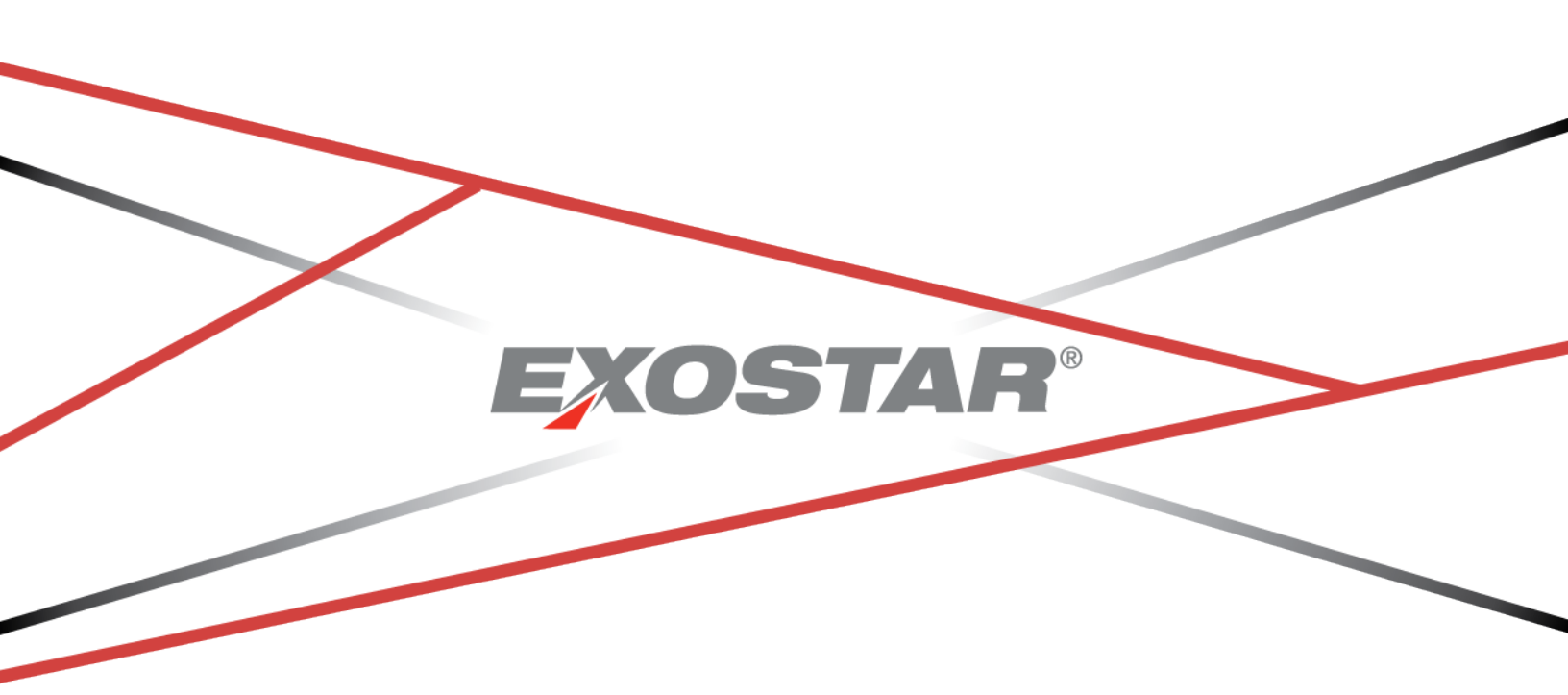

Copyright ©2022 Exostar LLC. All rights reserved

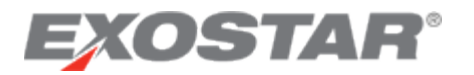

| Version          | Impacts                                                                                                    | Date          | Owner       |
|------------------|----------------------------------------------------------------------------------------------------|---------------|-------------|
| Phone-Based One- | Screenshot Updates                                                                                                  | January 2019  | M. Williams |
| Time Password    |                                                                                                    |               |             |
| Guide            |                                                                                                    |               |             |
| Phone-Based One- | <ul> <li>Sponsored OTP</li> </ul>                                                                                   | November 2018 | M. Williams |
| Time Password    | Credentials                                                                                                    |               |             |
| Guide            | <ul> <li>On-screen instruction<br/>text updates</li> </ul>                                                          |               |             |
| MAG 7.0          | <ul> <li>Self-Registration</li> </ul>                                                                               | February 2021 | B. Nair     |
|                  | <ul> <li>New Organization</li> </ul>                                                                                |               |             |
|                  | Adoption                                                                                                    |               |             |
|                  | Invitation                                                                                                    |               |             |
|                  | registration                                                                                                    |               |             |
|                  | process                                                                                                    |               |             |
|                  | <ul> <li>Dashboard</li> </ul>                                                                                       |               |             |
|                  | <ul> <li>Purchasing</li> </ul>                                                                                      |               |             |
|                  | <ul> <li>Credentialing</li> </ul>                                                                                   |               |             |
|                  | Activation                                                                                                    |               |             |
|                  | Authentication                                                                                                    |               |             |
| MAG 7.5          | <ul> <li>Proofing and<br/>credentialling<br/>enhancements</li> <li>Credential management<br/>enhancement</li> </ul> | April 2023    | S. Boateng  |

# **EXOSTAR**°

# Contents

| Overview                                                    | 3  |
|-------------------------------------------------------------|----|
| OTP Acquisition and Activation Process Overview             | 3  |
| Step 1: Determine Need for OTP Credential                   | 4  |
| Step 2: Obtain Phone OTP                                    | 4  |
| Sponsored Phone OTP                                         | 4  |
| Purchase Phone OTP                                          | 4  |
| Step 3: Activate Credential without Proofing                | 7  |
| Activate Sponsored Credential                               | 7  |
| Activate Purchased Credential (Non-Sponsored)               | 9  |
| Step 4: Identity Proofing                                   | 11 |
| US-Based Proofing: Experian Proofing                        | 11 |
| IMPORTANT:                                                  | 11 |
| Experian Failed Proofing                                    | 16 |
| International-Based Proofing – Webcam (Live Video) Proofing | 19 |
| Step 5: Register Your Phone                                 | 24 |
| Register Additional Phone Numbers                           | 25 |
| Manage Registered Phones                                    |    |
| Change Default Number                                       | 26 |
| Authenticate with Phone OTP                                 | 28 |
| Credential Elevation                                        | 29 |
| Use Phone OTP for Multiple MAG Accounts/Account Connections | 30 |
| Proofing Upgrade                                            |    |

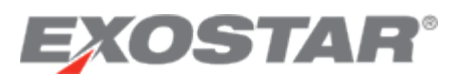

# Overview

Exostar features One-Time Password (OTP) credentialing technology, providing users with a physical credential which allows them to access an application using 2-factor authentication (2FA). Using an OTP credential along with your username/password (2-factor authentication) mitigates security risks by providing a stronger assurance level and better identity protections than conventional username/password technologies that are vulnerable to theft.

There are two types of OTP credentials available, which can be used to access applications behind Exostar's Managed Access Gateway (MAG):

- One-Time Password Hardware Token (OTP Hardware)
- Phone Based One-Time Password (Phone OTP)

This guide provides information on the Phone Based One-Time Password credential. Phone Based One-Time Password (Phone OTP) allows you to register your mobile telephone or land line telephone to receive a one-time password credential (numeric code) via text or voice.

The Phone Based OTP credential is used in combination with your Email Address OR MAG user ID and password. Using this 2-factor authentication (Phone OTP + email address/username and password) reduces the risk of unauthorized access to your account and provides added security.

# OTP Acquisition and Activation Process Overview

There are several steps in the process of acquiring and activating your Phone Based OTP credential. Each step is covered in detail in this guide.

### Step 1: Determine your need for an OTP Credential

- You are attempting to access an application that requires two-factor authentication, and
- You do not already have an equivalent security credential
- Step 2: Obtain the OTP Credential
  - Purchase the credential via MAG if your Phone OTP is not sponsored (paid for) by your buyer partner.
- Step 3: Activate the OTP Credential
  - Go to the **Manage OTP** tab in MAG to register your license key (received in email). License keys are not applicable if your credential has been sponsored.

#### Step 4: Identity Proofing

- Identity proofing is required for most OTP activations (OTP-level 3)
  - o US-based users are directed to Credit Bureau Proofing
  - International based users are directed to Live Video Proofing
- Users obtaining an OTP-level 2 credential are not required to go through identity proofing

Step 5: Register Your Phone

• Register a phone to receive a One-Time Password via SMS text or Voice message

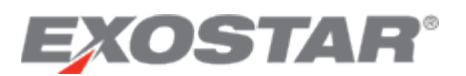

• Registering more than one phone is recommended

### Step 1: Determine Need for OTP Credential

OTP credentials are often used to access applications that require two-factor authentication (2FA). Therefore, if you are attempting to access to an application that requires 2FA, you need a security credential. You may not need Phone-Based OTP if the following applies:

- If you already have an acceptable 2FA credential used to access another application, you do not need to proceed with purchasing and installing additional credentials.
- If you have another account with a credential used with another application, you can leverage that by connecting your accounts. Visit my.exostar.com to learn more about account connections.

If you are unsure of the credential requirement for an application, please see the credentialing matrix on the <u>MAG Credentialing</u> page.

### Step 2: Obtain Phone OTP

Phone OTP can be purchased from Exostar or may be sponsored by your partner organization (buyer). If credentials are not sponsored, you are required to complete a purchase.

#### Sponsored Phone OTP

If your partner sponsors, pays for, your Phone OTP credential, you receive an email notification. You must register the Phone OTP credential to access your partner's applications.

The email may include an expiration date as to when sponsorship for the credential expires. If you fail to register the credential by the expiration date, either work with your partner to discuss sponsorship or you can <u>purchase</u> the credential.

#### Purchase Phone OTP

If your Phone OTP credential is <u>not</u> sponsored by your partner organization, or if your credential sponsorship has expired and will no longer be sponsored, a purchase is required. Before completing an OTP credential purchase, please ensure you have access to the application that requires the OTP credential.

If you are an existing MAG account holder, purchase your OTP credential from within the platform. If you do not have a MAG account, and are certain you require an OTP credential, please visit the <u>Exostar Webstore</u>. You need to log into your <u>MAG account</u> with your username and password.

To purchase a Phone Based OTP credential:

- 1. Go to <u>https://portal.exostar.com</u> and log in to your MAG account.
- 2. In the My 2FA Credentials section the MAG Dashboard, select the Get 2FA button.

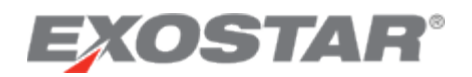

| 9 | My 2FA Credentials                | 3 | Credential Strength: Username and Password Manage and Renew                                                                                        |      | Have a license key?<br>Enter it here |
|---|-----------------------------------|---|----------------------------------------------------------------------------------------------------|------|--------------------------------------|
| 0 | Elevate your credential strength: |   | Some of your applications are more secure than others.<br>To access them more quickly, elevate your security with your preferred 2FA if you have 2 | 2FA. | Elevate Credential Strength          |
|   |                                   |   | Radne: Get access to applications using DoD CAC (CAC Policy) NASA PIV NGC                                                                          |      | Federated Identity Service (EIS)     |

**NOTE**: If you organization is using Exostar's Enterprise Access Gateway (EAG), an EAG message displays, alerting a purchase is not required. If you have not yet linked your company credential, the prompt asks to link.

3. The web store displays. Select your **Partner** from the dropdown list. The web store displays the list of appropriate credentials to use with the partner application. Click **Next**.

| Purchase your Exostar Subscription                                                                                                    | Need Help?             |
|----------------------------------------------------------------------------------------------------|------------------------|
| You may need a two-factor authentication (2FA) method to access some of your applications. 2FA strengthens see<br>presenting an additional verification step when you authenticate. You can use an existing 2FA credential, <i>or</i> you can<br>a two-factor credential subscription from this page. | urity by<br>n purchase |
| To renew existing two-factor credential subscription Click here.                                                                                                    |                        |
| Select Partner or Product All Subscriptions                                                                                                    |                        |
|                                                                                                    | Next                   |

4. Review Primary Information and Billing Address. Click Next. (See screenshot below).

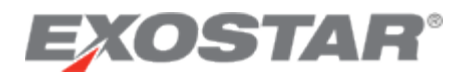

|                                                   | Phone-Based OTP US (1 Year) with<br>Proofing                                                     |
|---------------------------------------------------|--------------------------------------------------------------------------------------------------|
|                                                   | 1                                                                                                |
|                                                   | 0                                                                                                |
| A set Manage                                      | Voucher \$0.00                                                                                   |
| Last Name                                         | Promotion \$0.00                                                                                 |
| Howell                                            | Tax/Shipping 0                                                                                   |
|                                                   | Total \$40.00                                                                                    |
|                                                   |                                                                                                  |
|                                                   | Voucher Code:                                                                                    |
| oice option which you'll select on the next page. | Apply                                                                                            |
| Address 2 (Optional)                              |                                                                                                  |
|                                                   |                                                                                                  |
| Apartment or suite                                |                                                                                                  |
| State Zip                                         | Promotion Code:                                                                                  |
|                                                   | Last Name<br>Howell<br>oice option which you'll select on the next page.<br>Address 2 (Optional) |

5. Review your order. Select and input **Payment Method**. Click **Submit**.

**NOTE**: If you select the invoice option, Exostar must receive and process your payment before you receive the license key to complete credential activation. Additionally, if you have a **Reference** or **PO Number** for your invoice, you must submit it to <u>transactions@exostar.com</u>.

| Payment                                           |                     | Phone-Based OTP US (<br>Proofing<br>Quantity:<br>1 | 1 Year) with      |
|---------------------------------------------------|---------------------|----------------------------------------------------|-------------------|
| Credit Card VISA 😂 🔤                              | O Invoice           | Subtotal<br>Voucher                                | \$40.00<br>\$0.00 |
| ame on Card                                       | Credit Card Number  | Promotion                                          | \$0.00            |
|                                                   |                     | Tax                                                | \$0.00            |
|                                                   | Al deletered        | Shipping                                           | \$0.00            |
|                                                   | No dashes or spades | Handling                                           | \$0.00            |
| xpiration Month Expiration Yea<br>Choose V Choose | r CVV Security Code | Total                                              | \$40.00           |
| continuing you are careeing to the terms and      | conditions          |                                                    |                   |

6. On the payment confirmation screen, select the **Activate Credential** button to proceed with the next step in the process.

Upon completion of the purchase, you will receive a confirmation email. If you paid with a credit card, you will receive a second email with the activation information for your license key.

**IMPORTANT:** Once you activate the license key, you cannot use it again. License keys can only be used once.

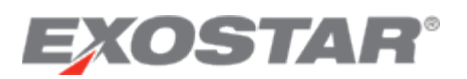

# Step 3: Activate Credential without Proofing

If your credential is sponsored, please reference the <u>Activate Sponsored Credential</u> section. If your credential is not sponsored, please reference the <u>Activate Purchased Credential</u> section.

#### Activate Sponsored Credential

If you completed your Organization Registration and received approval for a MAG account, you will receive an Account Activation email. During Organization Registration, you can designate an Organization and Application Administrator.

The Organization Administrator or Application Administrator for the application is required to accept Terms and Conditions for applications to which your Organization is subscribed. Failure to accept the Terms and Conditions prevents you from registering your sponsored credential.

Once the Terms and Conditions are accepted, you can register your Sponsored Credential (if it is within the expiration period).

If you have a MAG account and have completed account activation, navigate to **My Account**, then select **Manage OTP** sub-tab.

| Home         | My Account                       | Administration              | Registration Requests              | Reports             |                          |                              |
|--------------|----------------------------------|-----------------------------|------------------------------------|---------------------|--------------------------|------------------------------|
| Edit Prof    | ile   View Organiza              | tion Details   Chan         | ge Email   Change Passwor          | d   Change S        | Security Questions       | Manage OTP                   |
|              |                                  |                             |                                    |                     |                          |                              |
| Introduct    | ion                              |                             |                                    |                     |                          |                              |
| To Registe   | er credentials <u>click here</u> | and New purchase, <u>cl</u> | ick here                           |                     |                          |                              |
| Test Your    | Phone                            |                             |                                    |                     |                          |                              |
| If you have  | e not already done so, o         | confirm that you can re     | ceive a message from Exostar u     | sing either text of | or voice by clicking the | e 'Test Phone' button        |
| Test Pl      | none                             |                             |                                    |                     |                          |                              |
| lf you did i | not receive the test mes         | sage, try changing the      | e delivery method or try using a d | lifferent phone. I  | f you continue to have   | e problems, <u>view info</u> |

- 1. To Register your credential, select the **Click Here** link.
- 2. A new window will display, Enter your License Key in the License Key field, then click Next.

| EXOSTAR                                                                                                    |     |
|----------------------------------------------------------------------------------------------------|-----|
| Enter license key<br>You should have received an email with the license key to activate your credential. Enter it below to continue.<br>You'll need your license key to proceed. If you don't have it right now, press 'CANCEL'. |     |
| License key 🕜                                                                                                    |     |
| CANCEL                                                                                                    | EXT |

3. You will be redirected to the Manage your Account and Credentials page.

NOTE: All credential options will display, however you will only be able to Activate the

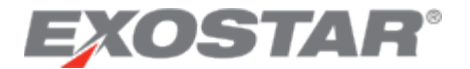

#### credential you purchased.

| Activate your secu<br>Please select and set up                                                                                      | urity methods                                                                                  | you want to secure your ap                                                                     | oplications and transactions.     |                   |
|----------------------------------------------------------------------------------------------------|------------------------------------------------------------------------------------------------|------------------------------------------------------------------------------------------------|-----------------------------------|-------------------|
| Use the cards below 1<br>Active/Required: 0/3                                                                                       | to set up your security                                                                        | methods. Your account                                                                          | t requires 3 methods to be set up | for this service. |
| Hardware Token<br>(One-Time Password)<br>Secure your apps and<br>transactions with a<br>dedicated security device<br>unique to you. | Mobile ID (Authy)<br>Download the MobileID<br>strong authentication app to<br>your smartphone. | Phone-based<br>One-Time Password<br>Add up to 3 phones for<br>phone-based one-time<br>password |                                   |                   |
| ACTIVATE                                                                                                    | ACTIVATE                                                                                       | ACTIVATE                                                                                       |                                   |                   |
| CANCEL                                                                                                    |                                                                                                |                                                                                                |                                   | FINISH            |

- 4. If you are activating the **Phone OTP without Proofing** credential, find the Phone-based (One-Time Password) option and click **ACTIVATE**.
- 5. Follow the steps to setup your one-time passcode for two-factor authentication (2FA). **Enter** the **phone number** you wish to use to verify your identity (e.g., your mobile phone number). Re-enter your phone number again to confirm.
- 6. Then select the method you wish to receive your verification via **text** or **voice**. Then click **Next**.

| Set up :<br>factor a<br>receive      | your phone for voice or text message two-<br>authentication, complete the details below to<br>your verification code. |
|--------------------------------------|----------------------------------------------------------------------------------------------------|
| <b>=</b> +1                          | ← Phone number                                                                                                    |
| <b>=</b> +1                          | Confirm Phone number                                                                                                  |
| <ul> <li>Sen</li> <li>Sen</li> </ul> | d text<br>d voice                                                                                                    |

7. You will receive a verification code on the mobile number you provided for 2FA. Enter the **Verification Code** where is says **Enter Code**, and then click **Next**.

**NOTE:** If you did not receive your verification code, click the **Resend verification code** link.

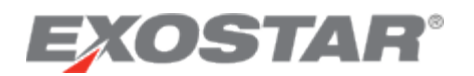

| Entergode                | e has been sent to | your phone. |
|--------------------------|--------------------|-------------|
| Resend verification code | reboos<br>R        |             |
| BACK CANCEL              |                    | NEXT        |
| BACK CANCEL              |                    |             |

8. You will receive confirmation that your Phone OTP Passcode has been added.

If activating the **OTP credential with Proofing**, proceed to the <u>Identity Proofing</u> section.

#### Activate Purchased Credential (Non-Sponsored)

After you have completed your MAG Account Registration process, you can purchase your **Phone OTP (without Proofing) credential** from the Webstore.

- 1. After you purchase your credential, on the payment confirmation screen click the **Activate Credential** button. (You can also copy and paste the license key from the email confirmation).
- 2. Enter your **License Key** in the field provided and click **Next** to complete the credential activation process.

| EXOSTAR®                                                                                                    |           |   |
|----------------------------------------------------------------------------------------------------|-----------|---|
| Enter license key You should have received an email with the license key to activate your credential. Enter it below to | continue. |   |
| You'll need your license key to proceed. If you don't have it right now, press 'CANCEL'.                                |           |   |
| License key                                                                                                    |           |   |
| CANCEL                                                                                                    | NEX       | σ |

3. Next setup your one-time passcode for two-factor authentication (2FA). **Enter** the **phone number** you wish to use to verify your identity (e.g., your mobile phone number). Re-enter your phone number again to confirm. (See screenshot below).

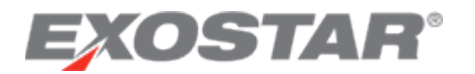

| Set up y<br>factor a<br>receive        | > phone one-time pass<br>your phone for voice or text me<br>authentication, complete the de<br>your verification code. | CODE<br>ssage two-<br>tails below to |
|----------------------------------------|----------------------------------------------------------------------------------------------------|--------------------------------------|
| <b>=</b> +1                            | Phone number                                                                                                    |                                      |
| <b>=</b> +1                            | Confirm Phone number                                                                                                   |                                      |
| <ul> <li>Seno</li> <li>Seno</li> </ul> | d text                                                                                                    | UET                                  |

- 4. Then select the method you wish to receive your verification via text or voice. Then click Next
- 5. You will receive a verification code on the mobile number you provided for 2FA. Enter the **Verification Code** where is says **Enter Code**, and then click **Next**.

**NOTE:** If you did not receive your verification code, click the **Resend verification code** link.

| Set up phone one-t       | ime passcode |
|--------------------------|--------------|
| Enterçode                |              |
| Resend verification code |              |
| BACK CANCEL              | NEXT         |
|                          |              |

- 1. You will receive confirmation that your Phone OTP Passcode has been added.
- 2. You will be redirected to your MAG Dashboard. To view and manage your credentials, click the **My Account** tab. Then select the **Manage OTP** sub-tab.
- 3. Click the **View Details** button, you will be redirected to the **Manage your Account and Credentials** page.

| Home                     | My Account                                          | Administration                | Registration Requests              | Customer Support           | Reports          | Adoption                        |                  |
|--------------------------|-----------------------------------------------------|-------------------------------|------------------------------------|----------------------------|------------------|---------------------------------|------------------|
| Edit Profile             | e   View Organiza                                   | ation Details   Chan          | ge Email   Change Passwor          | d   Change Security Qu     | estions   Mar    | nage OTP   Connect Accou        | ints             |
|                          |                                                     |                               |                                    | $\square$                  |                  |                                 |                  |
| Introductio              | on                                                  |                               |                                    |                            |                  |                                 |                  |
| You can obt<br>OTP Crede | tain a Hardware or P<br>ntial Type <u>What's th</u> | hone OTP by purchasin<br>is ? | g these products through the we    | b store. A purchased OTP w | vould need to be | registered in order to be bound | to your account. |
| Purchase                 | Additional Creden                                   | itials                        |                                    |                            |                  |                                 |                  |
| You can pur<br>Purchas   | rchase your additiona                               | al credentials from our w     | veb-store by clicking on the purch | hase button.               |                  |                                 |                  |
| Manage O                 | ТР                                                  |                               |                                    |                            |                  |                                 |                  |
| OTP accou                | nt status: Active                                   |                               | _                                  |                            |                  |                                 |                  |
| In order to v            | view the details of yo                              | ur OTP credentials plea       | se click on View Detai : View      | Details                    |                  |                                 |                  |
| In order to e            | elevate your credenti                               | al please click on elevat     | te: Elevate                        |                            |                  |                                 |                  |

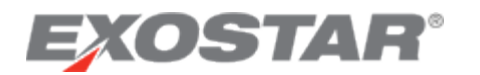

4. You will see your Phone-based One-Time Password is **Active**.

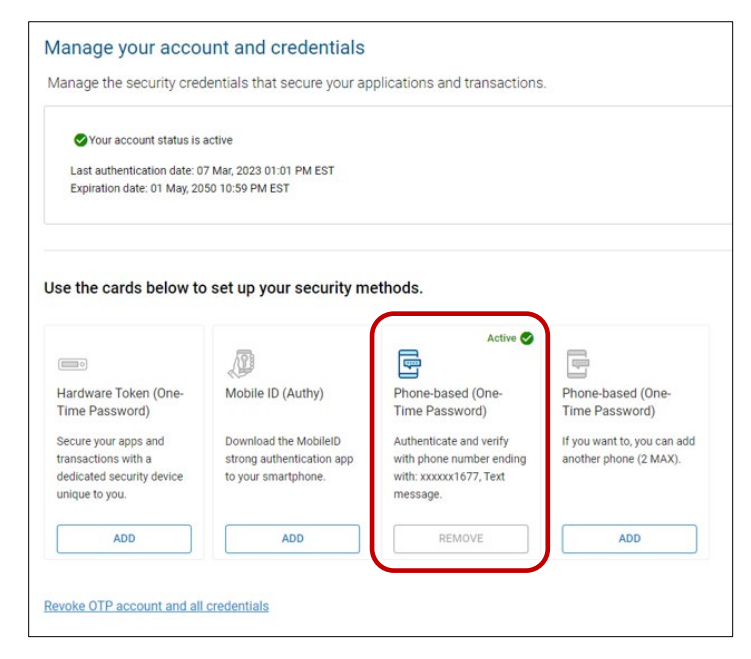

If you purchased a **Phone Based OTP with Proofing credential**, proceed to the Identity Proofing step below.

# Step 4: Identity Proofing

In many cases, users must go through Identity Proofing to complete Credential Activation. If this does not apply to you, proceed to the <u>Register Your Phone</u> section below. There are two types of proofing processes:

- **US Based Users Experian Proofing Service:** For US-based users requiring proofing, it is preferred you proceed through the Experian proofing by completing the Credit Bureau-Based Proofing process.
- International Based Users Exostar Webcam Proofing: International-Based users requiring proofing must complete the Live Video Proofing.

# US-Based Proofing: Experian Proofing

**Experian Proofing (for US-based users)** is a credit bureau proofing process, which requires you to verify your identity by answering credit bureau-based questions. If you successfully complete the questions, you are then prompted to register your telephone for the OTP credential. Credit Bureau-Based Proofing is only available for users located in the US.

#### **IMPORTANT**:

- If you do not answer the questions correctly, but the credit bureau is able to locate you with your personal information (e.g., name and address), you will receive the activation code via postal mail.
- Users unable (or unwilling) to complete credit bureau-based questions can opt to complete the Webcam Proofing with a live proofing agent.
- If you click, I Disagree, you are redirected to the Live Proofing process.

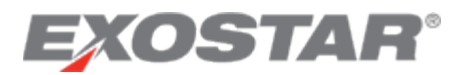

Follow the steps below to complete Experian Proofing:

- 1. After you purchase your credential, you will receive an email with your license key.
- 2. Enter your license key, then click **Next**.

|   | Enter license key                                                                                                    |     |
|---|----------------------------------------------------------------------------------------------------|-----|
|   | You should have received an email with the license key to activate your credential. Enter it below to continue.<br>You'll need your license key to proceed. If you don't have it right now, press 'CANCEL'. |     |
| ( | License key 💿                                                                                                    |     |
|   | CANCEL                                                                                                    | ЕХТ |

3. Select your **Proofing Country** from the drop-down list. (**NOTE:** proofing methods may vary based on which country you are in). Then click **Next**.

| Select the country w<br>It is important to note that<br>and may not be applicable | rhere you wish to be proofed<br>some proofing methods require specific information<br>to individuals without a US Social Security Number |
|-----------------------------------------------------------------------------------|----------------------------------------------------------------------------------------------------|
| Proofing Country<br>United States                                                 | ~                                                                                                    |
| CANCEL                                                                            | NEXT                                                                                                    |

4. Next select the proofing method, Experian Proofing. Click **Proceed with Experian**.

| Select identity proofing method                                                                                                    |                                                                                                    |
|----------------------------------------------------------------------------------------------------|----------------------------------------------------------------------------------------------------|
| Identity proofing is the process used to verify the legitimacy of users' digital credentialing for your applications.                                                                             | identities. Your partner organization requires identity proofing as part of the                             |
| Verify my identity online now by Experian! (Recommended)         Complete proofing immediately through online verification <sup>©</sup> ~ 10 minutes <sup>©</sup> Only available for US residents | Verify my identity by meeting with an agent later<br>Appointments are scheduled based on agent vailability. |
| PROCEED WITH EXPERIAN                                                                                                    | SCHEDULE APPOINTMENT                                                                                        |

5. You will be redirected to a screen to **Confirm your Full Name**. Enter your first, middle and last name (as issued on your government ID). Then click **Next**.

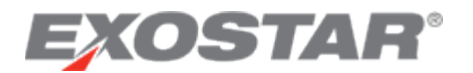

| If your full name is incorrect, please update it | and click "NEXT". |
|--------------------------------------------------|-------------------|
| First Name                                       |                   |
| Simone                                           | _                 |
| Middle Name                                      |                   |
| N/A                                              | _                 |
| Last Name                                        |                   |
| Salvucci                                         | -                 |

6. You will be prompted to begin the Experian Proofing process. Click Start Proofing.

| Welcome to your p<br>Please read the instruction | proofing session<br>ons below before you begin.                                                                  |                                                                                                    |                |
|--------------------------------------------------|----------------------------------------------------------------------------------------------------|----------------------------------------------------------------------------------------------------|----------------|
|                                                  | To complete your app                                                                                             | lication you'll need to:                                                                                                    |                |
|                                                  | Tervide your personal details     Complete the personal details form and provide your     social security number | Complete the Experian ID Verification questionnaire.<br>Exostar does not record or store any of the questions<br>or your answers |                |
| CANCEL                                           |                                                                                                    |                                                                                                    | START PROOFING |

7. Read and review the **Terms of Service** agreement. Click **Agree and Continue** to proceed with the proofing process.

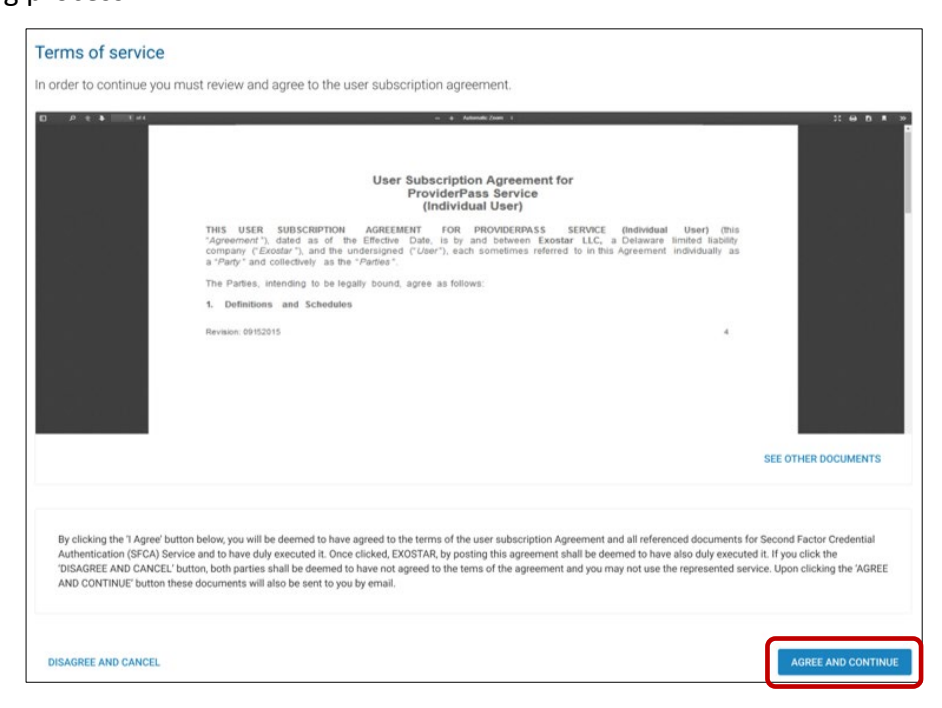

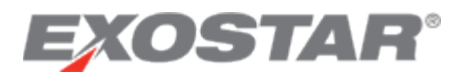

8. **Confirm your Personal Details** are correct – name, address, phone number, date of birth and Social Security Number (SSN).

| Confirm your personal details                                                                                                    |                  |                                |
|----------------------------------------------------------------------------------------------------|------------------|--------------------------------|
| Exostar does not store or manage this information, it is used of                                                                                            | only for the pur | pose of identity verification. |
| Legal name<br>Confirm your name as per your government issued ID<br>Frist name: ALICE<br>Middle name:<br>Last name: CHOW<br>Suffix:<br>MY NAME IS INCORRECT |                  |                                |
| Home address                                                                                                    |                  |                                |
| Street 1                                                                                                    |                  | Street 2 (Optional)            |
| City                                                                                                    |                  | State                          |
| Zip code (ex: 20001 or 20001-1234)                                                                                                    |                  | Country<br>United States       |
| Phone (optional)                                                                                                    |                  |                                |
| +1 Phone number                                                                                                    |                  | +1 Alternate phone number      |
| Date of birth                                                                                                    |                  |                                |
| MM/DD/YYYY                                                                                                    |                  |                                |
| Social security number(last 4 digits) 🕜                                                                                                    |                  |                                |
| xxxx                                                                                                    | B                |                                |

**NOTE:** If your name is incorrect, click the **My Name is Incorrect** button. You will receive a message to contact your System Administrator to fix your name. You have the option to either Dismiss or Cancel your Session now.

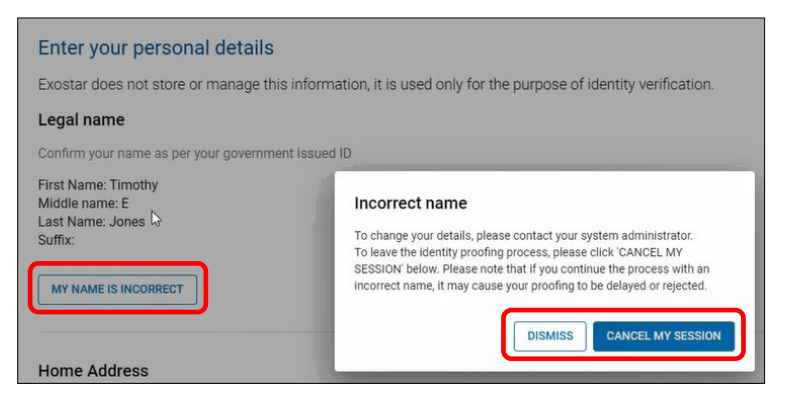

9. After you have read the terms and conditions, check the box **"I agree to the terms and conditions"**. Then click **Continue**.

| By agreeing to participate in the identity verification process, you hereby consent to the use of the information (including any personally identifiable information<br>in the identity verification process.<br>You understand that by checking on the 'I Agree to the terms and conditions' box immediately following this notice, you are providing 'written instructions' to Ex<br>Credit Reporting Act authorizing Exostar to obtain information from your personal credit profile or other information from Experian, solely to verify your identity. | ) that you provide here<br>ostar under the Fair |
|----------------------------------------------------------------------------------------------------|-------------------------------------------------|
| I agree to the terms and conditions                                                                                                    |                                                 |
| CANCEL                                                                                                    | CONTINUE                                        |

**NOTE:** If you do not accept and agree to the terms and conditions, you will not be able to complete the Experian Proofing process and will be redirected to the Live Video (Webcam)

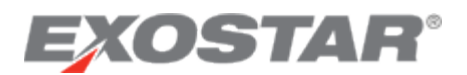

Г

#### Proofing process.

10. If Experian is able to verify your identity, you will be prompted to answer the **Experian ID Verification Questions**. Select the correct answers for each question, then click **Next**.

| Experian ID verification questions                                                                                                    |      |
|----------------------------------------------------------------------------------------------------|------|
| Our identity proofing service is provided by Experian. The questions displayed below are required by them to verify your identity. Exostar does not record or store any of the questions or your answers.                                                                                                    |      |
| <ol> <li>According to your credit profile. you may have opened an auto loan in or around February 2016. Please select the lender<br/>for this account. If you do not have such an auto loan, select 'NONE OF THE ABOVE/DOES NOT APPLY'.</li> </ol>                                                                               |      |
| C CHASE HOME MTG                                                                                                    |      |
| CALIFORNIA FEDERAL                                                                                                    |      |
| C CHAMPION MORT                                                                                                    |      |
| O ABN AMRO MORTAGE GROUP                                                                                                    |      |
| O NONE OF THE ABOVE / DOES NOT APPLY                                                                                                    |      |
| 2. You may have opened an auto loan or auto else in or around February 2016. Please select the dollar amount range in<br>which your monthly auto loan or lease payment falls. If you have not had an auto loan or lease with any of these amount<br>ranges now or in the past, please select 'NONE OF THE ABOVE/DOES NOT APPLY'. |      |
| ○ \$285~\$384                                                                                                    |      |
| ○ \$385~\$484                                                                                                    |      |
| ○ \$485~\$584                                                                                                    |      |
| ○ \$585~\$684                                                                                                    |      |
| ○ NONE OF THE ABOVE / DOES NOT APPLY                                                                                                    |      |
| <ol> <li>Please select the term of your auto loan (in months) from the following choices. If your auto loan term is not one of the<br/>choices please select 'NONE OF THE ABOVE'.</li> </ol>                                                                                                    |      |
| ○ 24                                                                                                    |      |
| 0 36                                                                                                    |      |
| 48                                                                                                    |      |
| 0 60                                                                                                    |      |
| O NONE OF THE ABOVE / DOES NOT APPLY                                                                                                    |      |
| CANCEL                                                                                                    | NEXT |

**NOTE**: If Experian does not generate the ID Verification Questions, however the credit bureau can locate you with your personal information, OR you answer the questions incorrectly, please view the Experian Failed Proofing process below.

- 11. If you answer all the questions correctly, a confirmation message will display. You will be directed to **Activate your Credentials** page.
- 12. Depending on the credential you purchased, select the credential to Activate.

| Activate your security methods<br>Please select and set up the security credentials you want to secure your applications and transactions. |                                                                                                |                                                                                                |                                                       |  |
|----------------------------------------------------------------------------------------------------|------------------------------------------------------------------------------------------------|------------------------------------------------------------------------------------------------|-------------------------------------------------------|--|
| Use the cards below<br>Active/Required: 0/3                                                                                                | to set up your security                                                                        | methods. Your accou                                                                            | int requires 3 methods to be set up for this service. |  |
| Hardware Token<br>(One-Time Password)<br>Secure your apps and<br>tranactions with a<br>dedicated security device<br>unique to you.         | Mobile ID (Authy)<br>Download the MobileID<br>strong authentication app to<br>your smartphone. | Phone-based<br>One-Time Password<br>Add up to 3 phones for<br>phone-based one-time<br>password |                                                       |  |
| ACTIVATE                                                                                                    | ACTIVATE                                                                                       | ACTIVATE                                                                                       |                                                       |  |
| CANCEL                                                                                                    |                                                                                                |                                                                                                | FINISH                                                |  |

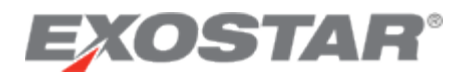

13. Then enter your Activation Code you received via email and click Next.

| Identity Proofing                                                                                                    |
|----------------------------------------------------------------------------------------------------|
| Enter your activation code                                                                                                    |
| 'ou should receive a mail with a latter containing your the activation code. If you are still waiting for the mail or don't have the code with you, please click<br>FINISH LATER' and try again when you have received the mail. |
| f you have lost your activation code, click the 'Lost your activation code?' option below. This will cancel your current identity verification request allowing y<br>o restart the process.                                      |
| activation code                                                                                                    |
| ost your activation code?                                                                                                    |
| FINISH LATER                                                                                                    |

14. Follow the steps above in this document to complete your <u>Phone OTP Credential proofing</u> process.

#### **Experian Failed Proofing**

During the Experian Proofing process the following scenarios may happen if they are unable to complete the proofing process:

- If you Experian does not generate the ID Verification Questions after you confirm your
  personal information, however the Credit Bureau is still able to locate you, an Activation Code
  will be sent to you via postal mail within 3 business days. The activation code is required for
  you to activate your credential.
- If Experian credit bureau cannot locate you or verify your identity, or you answer the Verification Questions incorrectly, the system redirects you to the <u>Live Video (Webcam)</u> <u>Proofing process</u>.

*If you cannot complete the proofing process, however Experian can verify your personal information:* 

1. If Experian does not generate the ID Verification Questions after you confirm your personal information, however they can verify your identity, you will receive the following message, *"Experian was unable to complete your proofing"*.

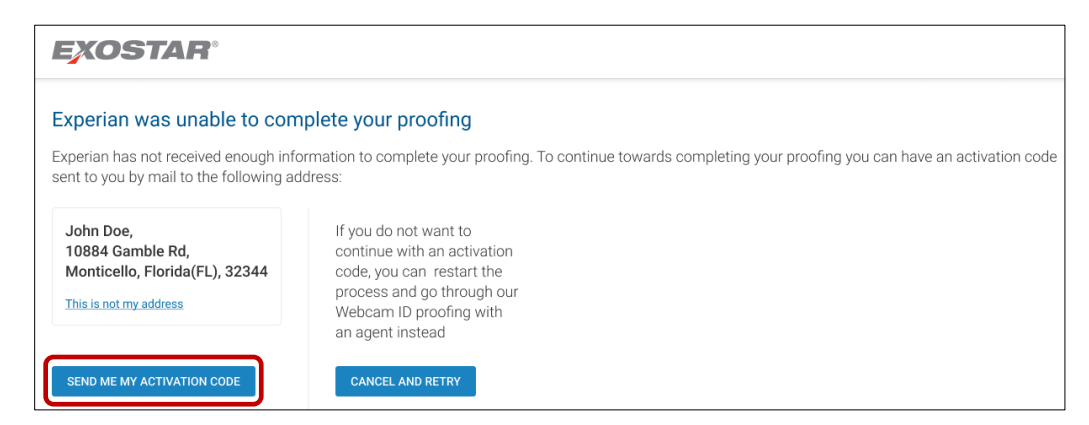

2. Click the **Send me my Activation Code** button. A confirmation message will display **Activation Code Sent**. You will receive your activation code via the postal mail within 3 business days.

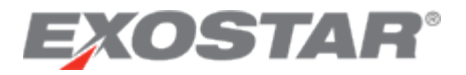

| Activation Code Sent                                                                                                    |                                                                                                    |
|----------------------------------------------------------------------------------------------------|----------------------------------------------------------------------------------------------------|
| Great! You will receive an activation code via postal mail within 3 business days. Once activation code has an expiration and should be entered without delay. If you do not re Exostar Customer Support. | received, return to the Exostar Platform to enter the code. The ceive your activation code within 8 business days, contact |
| EXIT                                                                                                    |                                                                                                    |

- 3. Once you receive your code in the mail login to your MAG account, from your dashboard, select the My Account tab. Then click **Manage OTP** sub-tab.
- 4. Click **View Details**, you will be redirected to the **Activate your Credentials** page.

| Home                    | My Account                                             | Administration               | Registration Requests             | Customer Support         | Reports          | Adoption                                         |
|-------------------------|--------------------------------------------------------|------------------------------|-----------------------------------|--------------------------|------------------|--------------------------------------------------|
| Edit Profil             | le   View Organiza                                     | tion Details   Chan          | ge Email   Change Passwor         | d   Change Security Q    | uestions Mar     | nage OTP   Connect Accounts                      |
|                         |                                                        |                              |                                   | L3                       | _                |                                                  |
| Introductio             | on                                                     |                              |                                   |                          |                  |                                                  |
| You can ob<br>OTP Crede | tain a Hardware or Pl<br>ential Type <u>What's thi</u> | none OTP by purchasin<br>s ? | g these products through the we   | b store. A purchased OTP | would need to be | registered in order to be bound to your account. |
| Purchase                | Additional Creden                                      | tials                        |                                   |                          |                  |                                                  |
| You can pu<br>Purchas   | rchase your additiona<br>se                            | Il credentials from our w    | eb-store by clicking on the purch | nase button.             |                  |                                                  |
| Manage O                | TP                                                     |                              |                                   |                          |                  |                                                  |
| OTP accou               | unt status: Active                                     |                              | _                                 |                          |                  |                                                  |
| In order to             | view the details of you                                | ur OTP credentials plea      | se click on View Deta I: View     | Details                  |                  |                                                  |
| In order to             | elevate your credentia                                 | al please click on elevat    | e: Elevate                        |                          |                  |                                                  |

5. Select the correct credential and click **Activate**.

| Activate your second<br>Please select and set up                                                                                    | urity methods                                                                                  | you want to secure your                                                                        | applications and transactions.                       |
|----------------------------------------------------------------------------------------------------|------------------------------------------------------------------------------------------------|------------------------------------------------------------------------------------------------|------------------------------------------------------|
| Use the cards below<br>Active/Required: 0/3                                                                                         | to set up your security                                                                        | methods. Your accou                                                                            | nt requires 3 methods to be set up for this service. |
| Hardware Token<br>(One-Time Password)<br>Secure your apps and<br>transactions with a<br>dedicated security device<br>unique to you. | Mobile ID (Authy)<br>Download the MobileID<br>strong authentication app to<br>your smartphone. | Phone-based<br>One-Time Password<br>Add up to 3 phones for<br>phone-based one-time<br>password |                                                      |
| ACTIVATE                                                                                                    | ACTIVATE                                                                                       | ACTIVATE                                                                                       |                                                      |
| CANCEL                                                                                                    |                                                                                                |                                                                                                | FINISH                                               |

6. You will be prompted to **Enter your Activation Code**, type in the code you received in the mail and click **Next**.

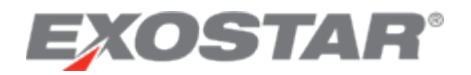

| Enter your activation code                                                      |                                                                                                    |
|---------------------------------------------------------------------------------|----------------------------------------------------------------------------------------------------|
| You should receive a mail with a latter<br>'FINISH LATER' and try again when yo | er containing your the activation code. If you are still waiting for the mail or don't have the code with you, please click<br>ou have received the mail. |
| If you have lost your activation code, to restart the process.                  | click the 'Lost your activation code?' option below. This will cancel your current identity verification request allowing you                             |
| Activation code                                                                 |                                                                                                    |
| Lost your activation code?                                                      |                                                                                                    |
| FINISH LATER                                                                    | NEXT                                                                                                    |

7. You will receive a confirmation message your code has been activated.

If Experian cannot complete the proofing process or you fail:

1. If you answer any of the Experian ID Verification (proofing) Questions incorrectly, you will receive a message that your proofing is unsuccessful. You have the option to either restart the proofing process again or choose <u>Webcam (Live Video) Proofing</u> instead.

**NOTE:** You will only have 4 times that you can try the Experian Proofing process, if you fail after 4 attempts, you can only use the Webcam proofing process.

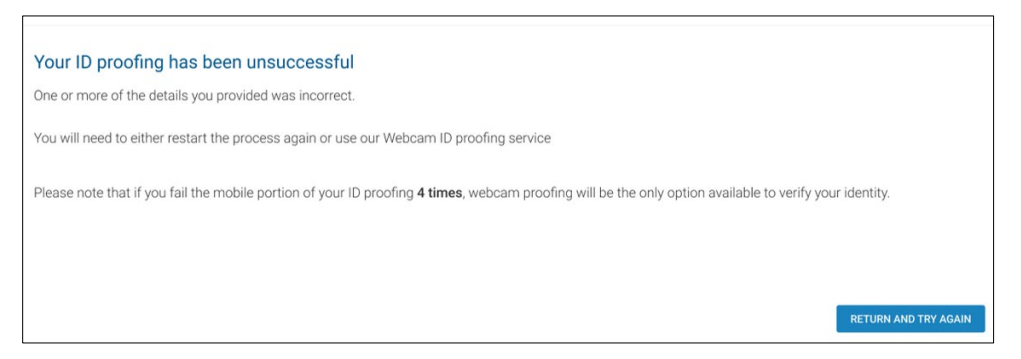

2. If your Experian Proofing fails and Experian is not able to verify your identity, you will receive a message that your Identity Proofing Failed. You must use the Webcam (Live Video) Proofing process to proceed.

| EXOSTAR                                                  |
|----------------------------------------------------------|
| Identity Proofing Failed                                 |
| Experian was unable to proof your identity.              |
| We recommend using our webcam proofing solution.         |
| Cancel and go back to dashboard<br>GO TO WEBCAM PROOFING |

3. Click the **Go to Webcam Proofing** button and follow the steps below for the Webcam Live Video Proofing option.

# EXOSTAR®

# International-Based Proofing – Webcam (Live Video) Proofing

International-based users and US-based users (who are unable to complete the Experian credit bureau proofing), are directed to Exostar's Webcam Proofing process. Exostar's Webcam Proofing requires you to present valid Government-issued photo identification to prove your identity to an Exostar Proofing Agent, over a live webcam proofing session. Please review the Acceptable Documentation requirements to view the list of identity documents required.

Exostar Webcam Proofing takes place within a secure Cisco Webex meeting. Before your appointment, we highly recommend performing the <u>Webex System Test</u> on your machine, as there is limited time during the proofing session to troubleshoot your system configuration. Excessive troubleshooting time during the proofing appointment will likely result in the need to reschedule. For additional information about webcam proofing requirements, including acceptable documentation, and troubleshooting, please reference the OTP Identity Proofing Resource page.

#### Schedule Your Proofing Appointment

Follow the steps below to complete Exostar Webcam Proofing:

- 1. After you setup your MAG account and purchase your credential with proofing, you will receive a license key. From your MAG dashboard, in the My 2FA Credentials section, find "Have a license key?", click **Enter it here** link.
- 2. Enter the license key you received in the license key field, then click Next.

| Enter license key                                      |                                                                                                    |  |
|--------------------------------------------------------|----------------------------------------------------------------------------------------------------|--|
| You should have received<br>You'll need your license k | in email with the license key to activate your credential. Enter it below to continue.<br>/ to proceed. If you don't have it right now, press 'CANCEL'. |  |
| License key                                            |                                                                                                    |  |
| CANCEL                                                 | NEXT                                                                                                    |  |

3. Next select your **Proofing Country** from the drop-down list. (**NOTE:** proofing methods may vary based on which country you are in). Then click **Next**.

| Select the country where you wish to be proofed                                                                                                    |     |
|----------------------------------------------------------------------------------------------------|-----|
| It is important to note that some proofing methods require specific information and may not be applicable to individuals without a US Social Security Number |     |
| Proofing Country<br>United States                                                                                                    |     |
| _                                                                                                    |     |
| CANCEL                                                                                                    | ЕХТ |

4. Select the Webcam Proofing method – Verify my Identity by Meeting with an Agent Later option. Then click Schedule an Appointment.

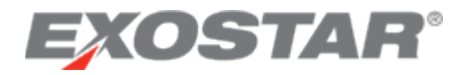

| entity proofing is the process used to verify the legitimacy of users' digital<br>edentialing for your applications. | identities. Your partner organization requires identity proofing as part of |
|----------------------------------------------------------------------------------------------------|-----------------------------------------------------------------------------|
| erify my identity online now by Experian! (Recommended)                                                              | Verify my identity by meeting with an agent later                           |
| omplete proofing immediately through online verification                                                             | Appointments are scheduled based on agent vailability.                      |
| <ul> <li>♂ ~10 minutes</li> <li>Only sublishing for US residents</li> </ul>                                          | <ul> <li> O ~ 10 minutes </li> <li> Available worldwide </li> </ul>         |
| G Only available for US residents                                                                                    | You must have access to a webcam                                            |

5. You will be asked to **Confirm your Full Name**. Enter your first, middle and last name (as issued on your government ID). Then click **Next**.

| Please review your<br>If your full name is i | full name below,<br>ncorrect, please | this is esser<br>update it an | tial for our ide<br>d click 'NEXT'. | ntity proofing. |  |
|----------------------------------------------|--------------------------------------|-------------------------------|-------------------------------------|-----------------|--|
| First Name                                   |                                      |                               |                                     |                 |  |
| Timothy                                      |                                      |                               |                                     |                 |  |
| Middle Name                                  |                                      |                               |                                     |                 |  |
| E                                            |                                      |                               |                                     |                 |  |
| Last Name                                    |                                      |                               |                                     |                 |  |
| Jones                                        |                                      |                               |                                     |                 |  |
|                                              |                                      |                               |                                     |                 |  |

6. You will be prompted to begin your Webcam (Live Video) Proofing process. Click **Start Proofing** to begin.

| Welcome to your proofing session<br>Please read the instructions below before you begin | n.                                                                                                    |                                                                                                    |
|-----------------------------------------------------------------------------------------|----------------------------------------------------------------------------------------------------|----------------------------------------------------------------------------------------------------|
|                                                                                         | To complete your application you'll need to:                                                                                                    | <b>A</b>                                                                                                    |
|                                                                                         | Q                                                                                                    | Ó                                                                                                    |
| 1                                                                                       | 2                                                                                                    | 3                                                                                                    |
| Schedule a webcam session                                                               | Webcam proofing                                                                                                    | Activate your credentials                                                                                                    |
| Use the online calendar to book an appointment with a proofing agent.                   | Attend the proofing session, ensuring you bring any<br>relevant documentation.<br>At the end of the session you'll be given an activation<br>code. | Enter your activation code and set up your credentials.<br>You must enter your activation code within 30 days of<br>receipt. |
| CANCEL                                                                                  |                                                                                                    | START PROOFING                                                                                                    |

7. You will be redirected to a Calendar page to schedule your proofing appointment. Select an available date and time, then click **Continue**.

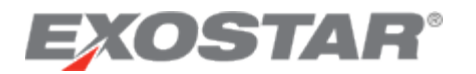

| August 2 | 022 🔇 🔿              |                                 | Week Mon                        | th Tim               | e Zone (-05:00) E               | astern Time 🗸 🗸 |
|----------|----------------------|---------------------------------|---------------------------------|----------------------|---------------------------------|-----------------|
| Sun      | Mon                  | Tue                             | Wed                             | Thu                  | Fri                             | Sat             |
| 31       | 1                    | 2                               | 3                               | 4                    | 5                               | 6               |
| 7        | 8                    | 9<br>14 Available <del>-</del>  | 10<br>13 Available <del>-</del> | 11<br>14 Available 👻 | 12<br>14 Available <del>-</del> | 13              |
| 14       | 15<br>14 Available w | 16<br>14 Available <del>-</del> | 14 Available 👻                  | 18<br>14 Available 👻 | 19<br>14 Available 👻            | 20              |
| 21       | 22<br>14 Available w | 23                              | 24                              | 25                   | 26                              | 27              |
| 28       | 29                   | 30                              | 31                              | 1                    | 2                               | 3               |
| 4        | 5                    | 6                               | 7                               | 8                    | 9                               | 10              |

8. Enter your contact information for the proofing session, then click **Confirm**.

| We | bcam Proofing<br>Provide Information                                                                                                    |                                                                                                    |
|----|----------------------------------------------------------------------------------------------------|----------------------------------------------------------------------------------------------------|
|    | First name *                                                                                                    | Last name *                                                                                                    |
|    | Email *                                                                                                    |                                                                                                    |
|    | Phone Number *                                                                                                    |                                                                                                    |
|    | Company                                                                                                    |                                                                                                    |
|    | Comments                                                                                                    |                                                                                                    |
|    | By clicking below to submit this form, you agree that TimeTrade Systems, Inc. (Time<br>set and/or -mail reminders of the appointment. You also agree that TimeTrade ma<br>appointment with (Subscriber), TimeTrade mill trait your information in accordance<br>on the Subscriber's website. Content may be withdrawn by contacting the Subscrib | eTrade) may use your information to book your desired appointment, including sending you<br>y share your information with the TimeTrade customer that you are booking your<br>with ta Privacy Statement, Information about SUbacriber a privacy practices can be found<br>er and requesting that such data be removed from the records of Subacriber and Time Trade. |
|    | Back                                                                                                    | ed by timetrade:                                                                                                    |

9. You will receive a confirmation message that verifies your proofing appointment. You will also receive an email that confirms your appointment.

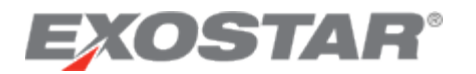

| Tuesday, Augu                           | ıst 9, 2022                                        | Confirmation # 15274079                                                   |
|-----------------------------------------|----------------------------------------------------|---------------------------------------------------------------------------|
| 8:00 AM - 8:30<br>Eastern Time          | AM                                                 | SCHEDULED                                                                 |
| Instructions<br>This is a test appointm | ent only. No follow up will be made by an Exosta   | r proofer. If you need to have your<br>Exostar team members with whom you |
| are working.                            | proved so you can register a priorie, contact the  | ,                                                                         |
| are working.<br>Appointment Type        | Test and UAT Proofing Appointments                 | Add to Calendar                                                           |
| Appointment Type<br>Call With           | Test and UAT Proofing Appointments<br>Test Proofer | 篇 Add to Calendar                                                         |

An Exostar Proofing Agent will contact you on your scheduled appointment date. The proofing appointment can take up to 30 minutes.

#### Reschedule Video Proofing Appointment

If you are unable to make the scheduled proofing time, or do not successfully complete the proofing during your appointment, you **must** reschedule your appointment. You can reschedule your Webcam Live Proofing appointment from MAG.

To reschedule your proofing appointment,

- 1. Log into your <u>MAG account</u>.
- 2. Select **Manage and Renew** button from the My 2FA Credentials section on the MAG dashboard.

| 🗑 My 2FA Credentials ?            | Credential Strength: Username and Password                                                                           | Manage and Renew                  | Get 2FA Have a license key?<br>Enter it here | ^ |
|-----------------------------------|----------------------------------------------------------------------------------------------------|-----------------------------------|----------------------------------------------|---|
| Elevate your credential strength: | Some of your applications are more secure than others.<br>To access them more quickly, elevate your security with yo | ır preferred 2FA if you have 2FA. |                                              |   |

3. Then click My Account tab, then select Manage OTP sub-tab.

| Home                   | My Account                            | Administration             | Registration Requests          | Reports             |                          |                       |  |
|------------------------|---------------------------------------|----------------------------|--------------------------------|---------------------|--------------------------|-----------------------|--|
| Edit Profi             | le   View Organiza                    | tion Details   Chan        | ge Email   Change Passwor      | d   Change S        | Security Questions       | Manage OTP            |  |
| Introducti             | Introduction                          |                            |                                |                     |                          |                       |  |
| Test Your              | Phone                                 | and New purchase, <u>u</u> |                                |                     |                          |                       |  |
| If you have<br>Test Ph | e not already done so,<br><b>Ione</b> | confirm that you can re    | ceive a message from Exostar u | ising either text o | or voice by clicking the | e 'Test Phone' buttor |  |

- 4. In the Introduction section, next to Register credentials, select Click Here.
- 5. You will see your current proofing appointment display. Click the **Re-Schedule** link to select a new date/time for your proofing appointment.

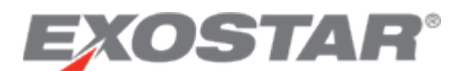

#### Complete Identity Proofing

You will be contacted by the Exostar Proofer on the day of your appointment. You are required to answer a series of *yes* or *no* questions, and provide acceptable, unexpired identification via a webcam to the proofer. Visit the OTP Identity Proofing Resource page for more information.

Once you successfully complete proofing, the proofing agent provides you with the activation code.

#### Activate Your Credential

To activate your credential:

- 1. Once you successfully complete your proofing, from your MAG Dashboard select the **My Account** tab. Then select **Manage OTP** sub-tab.
- 2. Under the Manage OTP section, click View Details button.

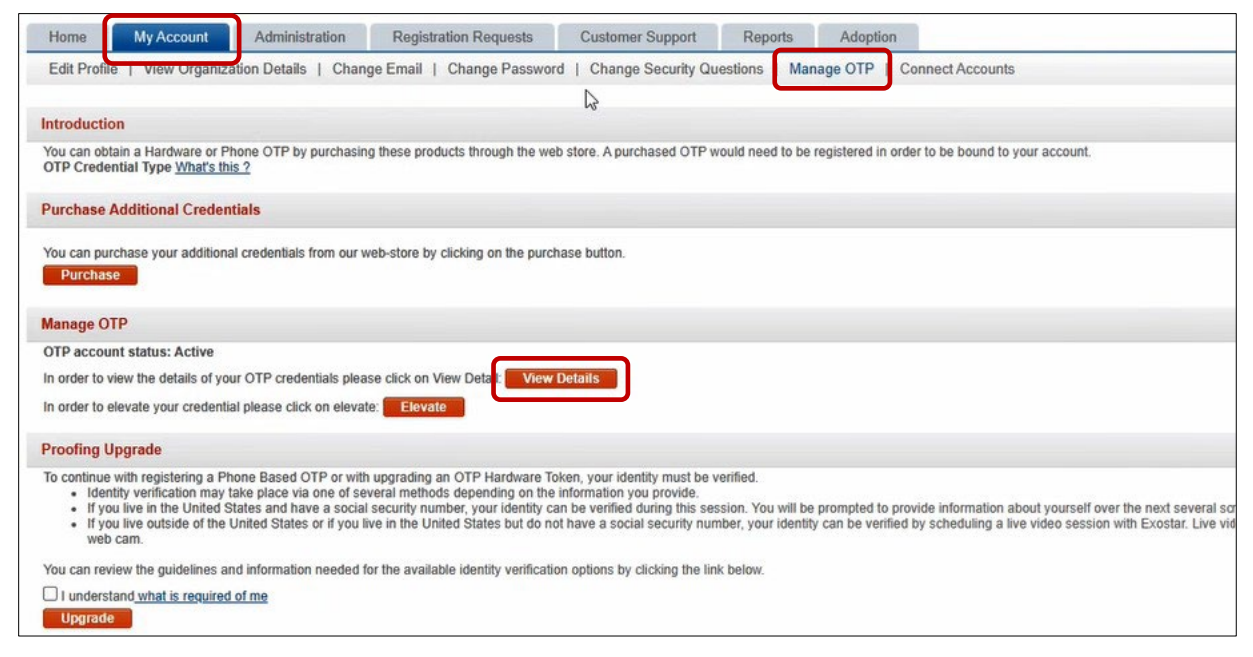

3. Enter your License Key in the field provided, then click Next.

| EXOSTAR®                                                                      |                                                                                                    |
|-------------------------------------------------------------------------------|----------------------------------------------------------------------------------------------------|
| Enter license key                                                             |                                                                                                    |
| You should have received an email w<br>You'll need your license key to procee | th the license key to activate your credential. Enter it below to continue.<br>d. If you don't have it right now, press 'CANCEL'. |
| License key                                                                   |                                                                                                    |
| CANCEL                                                                        | NEXT                                                                                                    |

4. You will be redirected to **Manage your Security Credentials** page, find the Phone OTP credential and click **Activate**.

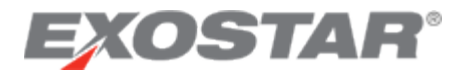

| Activate your secu<br>Please select and set up                                                                                     | Activate your security methods<br>Please select and set up the security credentials you want to secure your applications and transactions. |                                                                                              |                                                      |  |  |  |  |  |
|----------------------------------------------------------------------------------------------------|----------------------------------------------------------------------------------------------------|----------------------------------------------------------------------------------------------|------------------------------------------------------|--|--|--|--|--|
| Use the cards below Active/Required: 0/3                                                                                           | to set up your security                                                                                                    | methods. Your accou                                                                          | nt requires 3 methods to be set up for this service. |  |  |  |  |  |
| Hardware Token<br>(One-Time Password)<br>Secure your appe and<br>tranactions with a<br>dedicated security device<br>unique to you. | Mobile ID (Authy)<br>Download the Mobile/D<br>strong authentication app to<br>your smartphone.                                             | Phone-based<br>One-Time Password<br>Adup to 3 phones for<br>phone-based one-time<br>password |                                                      |  |  |  |  |  |
| ACTIVATE                                                                                                    | ACTIVATE                                                                                                    | ACTIVATE                                                                                     | J                                                    |  |  |  |  |  |
| CANCEL                                                                                                    |                                                                                                    |                                                                                              | FINISH                                               |  |  |  |  |  |

5. Next enter the Activation Code provided to you by the Proofing Agent. Click Continue.

| Enter proofing activation code                                                                                                    |  |  |  |  |  |
|----------------------------------------------------------------------------------------------------|--|--|--|--|--|
| Please enter your proofing activation code below. You should have received this code upon successful completion of your proofing session from the proofer or trusted agent. |  |  |  |  |  |
| Proofing Activation Code:                                                                                                    |  |  |  |  |  |
| Lost Activation Code                                                                                                    |  |  |  |  |  |

Proceed to the last step in the process to register your Phone OTP.

### Step 5: Register Your Phone

Once you activate your Phone OTP credential with or without Identity Proofing, you are ready to register your phone. We recommended you register at least two phones, but you can register up to three. MAG prompts you through the process once you activate your license key or proofing.

To register your phone:

1. Enter your phone number in the field provided. Then re-enter your phone number again to confirm.

| receive     | your verification code. |
|-------------|-------------------------|
| <b>=</b> +1 | Phone number            |
| <b>=</b> +1 | Confirm Phone number    |

2. Next select the method you wish to receive your verification code, **Send text** is the most selected option. Then click **Next**.

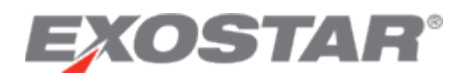

3. A verification code will be sent to your phone via the delivery method selected. Enter the **Verification Code** in the field provided. Click **Next**.

| A verifica  | ation code has b            | een sent to you | ir phone. |
|-------------|-----------------------------|-----------------|-----------|
| Enter Sod   | le<br>de sent to your phone |                 |           |
| Resend veri | fication code               |                 |           |
| BACK        | CANCEL                      | (               | NEXT      |
|             |                             |                 |           |

- 4. You will see a confirmation page display at the bottom of the screen.
- 5. You can now access your Partner's applications with your Phone OTP credential.

#### **Register Additional Phone Numbers**

To register additional phone(s) allows you to have an alternative device in case you lose access to your primary phone. Additionally, if you do lose access to your primary phone, having a second phone registered preserves your proofing. If you do not register an additional phone and lose access to the phone you initially registered, you must complete identity proofing again to register a new phone. You can register up to three phones.

To register additional phones:

1. From **My Account**, click **Manage OTP** and then **View Details** under the Manage OTP section. Click **View Details**.

| Home                               | My Account                                               | Administration          | Registration Requests              | Reports                          |                       |
|------------------------------------|----------------------------------------------------------|-------------------------|------------------------------------|----------------------------------|-----------------------|
| Edit Profi                         | le   View Organiza                                       | tion Details   Chang    | ge Email   Change Password         | Change Security Questions        | Manage OTP            |
| Introductio                        | on                                                       |                         |                                    |                                  |                       |
| You can of<br>account.<br>OTP Cred | otain a Hardware or Ph<br>ential Type <u>What's this</u> | one OTP by purchasin    | g these products through the web   | store. A purchased OTP would nee | d to be registered in |
| Purchase                           | Additional Credenti                                      | als                     |                                    |                                  |                       |
| You can pi<br>Purcha               | urchase your additional<br>se                            | credentials from our w  | eb-store by clicking on the purcha | ase button.                      |                       |
| Manage O                           | ТР                                                       |                         |                                    |                                  |                       |
| OTP acco                           | unt status: Active                                       |                         |                                    |                                  |                       |
| In order to                        | view the details of you                                  | r OTP credentials pleas | se click on View Detal: View D     | etails                           |                       |

2. From your Manage Credentials page, find the second Phone One-Time Password and click Add.

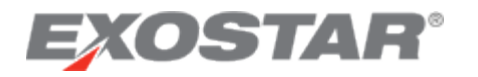

|                                             |                                                    | Active 🤡                                         |                                                  |
|---------------------------------------------|----------------------------------------------------|--------------------------------------------------|--------------------------------------------------|
|                                             |                                                    |                                                  |                                                  |
| Hardware Token (One-<br>Time Password)      | Mobile ID (Authy)                                  | Phone-based (One-<br>Time Password)              | Phone-based (One-<br>Time Password)              |
| Secure your apps and transactions with a    | Download the MobileID<br>strong authentication app | Authenticate and verify with phone number ending | If you want to, you can a another phone (2 MAX). |
| dedicated security device<br>unique to you. | to your smartphone.                                | message.                                         |                                                  |

- 3. Follow the same steps you did before to <u>register your number</u> enter your phone number and select your delivery method. Click **Next**.
- 4. A verification code is sent to the additional phone number. Enter the **verification code** and click **Next**.
- 5. You will receive a confirmation message that the phone number has been successfully added.

#### Manage Registered Phones

Once you register phones to your account, you can return to the **Manage OTP** page to manage the phones. From here you can add and delete phone numbers, change delivery methods, and revoke your Phone OTP credential.

Please note **revoking** the credential is a **permanent**, **irreversible action**. Once you revoke Phone OTP, you cannot authenticate to any applications that requires the use of the credential. You must register for Phone OTP again and complete the identity proofing process (video proofing or credit bureau-based proofing).

| Use the cards below to                                                                                             | o set up your security me                                                                      | ethods.                                                                                                    |                                                                                                    |                                                                                              |         |
|----------------------------------------------------------------------------------------------------|------------------------------------------------------------------------------------------------|----------------------------------------------------------------------------------------------------|----------------------------------------------------------------------------------------------------|----------------------------------------------------------------------------------------------|---------|
| Hardware Token (One-<br>Time Password)<br>Secure your apps and<br>transactions with a<br>dedicated security device | Mobile ID (Authy)<br>Download the MobileID<br>strong authentication app<br>to your smartphone. | Active S Phone-based (One- Time Password) Authenticate and verify with phone number ending with:xxxxxxx177, Text | Phone-based (One-<br>Time Password)<br>Authenticate and verify<br>with phone number ending<br>with: xxxxxx1111, Text | Phone-based (One-<br>Time Password)<br>If you want to, you can add<br>another phone (1 MAX). |         |
| ADD Revoke OTP account and all                                                                                     | ADD                                                                                            | REMOVE                                                                                                    | ACTIVATE                                                                                                    | ADD RETURN TO DA                                                                             | SHBOARD |

### Change Default Number

To change the default phone number associated with your Phone One-Time Password:

1. Go to Manage OTP sub-tab, then in the Manage OTP section, click on View Details.

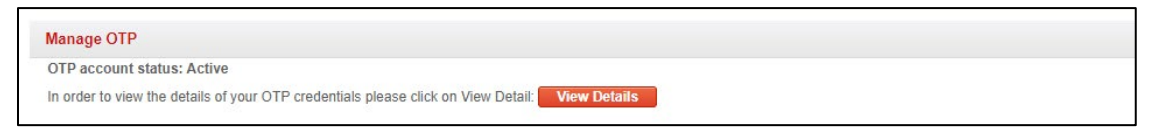

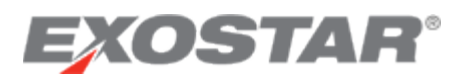

 You will see your **Default** Phone OTP number and the additional phone number you added display as **Active**. (You must have added a second Phone OTP number in order to change the default number. See how to add additional numbers here – <u>Register Additional Phone Numbers</u>).

|                                                                                            | _                                                                         | Active 🧹                                                                                 | Active 🔮 🚦                                                                                | _                                                     |
|--------------------------------------------------------------------------------------------|---------------------------------------------------------------------------|------------------------------------------------------------------------------------------|-------------------------------------------------------------------------------------------|-------------------------------------------------------|
|                                                                                            | , CP                                                                      |                                                                                          |                                                                                           |                                                       |
| Hardware Token (One-                                                                       | Mobile ID (Authy)                                                         | Phone-based (One-                                                                        | Phone-based (One-                                                                         | Phone-based (One-                                     |
| Time Password)                                                                             |                                                                           | Time Password)                                                                           | Time Password)                                                                            | Time Password)                                        |
| Secure your apps and<br>transactions with a<br>dedicated security device<br>unique to you. | Download the MobileID<br>strong authentication app<br>to your smartphone. | Authenticate and verify<br>with phone number ending<br>with: xxxxx4567, Text<br>message. | Authenticate and verify<br>with phone number ending<br>with: xxxxxx1677, Text<br>message. | If you want to, you can add<br>another phone (1 MAX). |
|                                                                                            |                                                                           |                                                                                          |                                                                                           |                                                       |
| ADD                                                                                        | ADD                                                                       | REMOVE                                                                                   | REMOVE                                                                                    | ADD                                                   |

- 3. To change the default, you will see next to *Active* there are **3 dots** (ellipses), click on the three ellipses.
- 4. Next a pop-up box will display "Set as default", click on that option.

| Hardware Token (One-<br>Time Password)<br>Secure your apps and<br>transactions with a<br>dedicated security device | Mobile ID (Authy)<br>Download the MobileID<br>strong authentication app<br>to your smartphone. | Active<br>Phone-based (One-<br>Time Password)<br>Authenticate and verify<br>with phone number ending<br>with: xxxxxx4567, Text | Active S :<br>Ph. Set as default<br>Tir<br>Authenticate and verify<br>with phone number ending<br>with: xxxxxx1677, Text | Phone-based (One-<br>Time Password)<br>If you want to, you can add<br>another phone (1 MAX). |
|----------------------------------------------------------------------------------------------------|------------------------------------------------------------------------------------------------|----------------------------------------------------------------------------------------------------|----------------------------------------------------------------------------------------------------|----------------------------------------------------------------------------------------------|
| ADD                                                                                                    | ADD                                                                                            | with xxxxx4567, text<br>message.<br>★ Default<br>REMOVE                                                                        | REMOVE                                                                                                    | ADD                                                                                          |

5. A box will display asking to **Set this phone as your default?** Click **Yes** to set as your default phone number. (Select No if you wish to choose a different number as your default phone).

| st up jour ocou           | t this phone as your data                                               | ult2                              |                                    |
|---------------------------|-------------------------------------------------------------------------|-----------------------------------|------------------------------------|
| 30                        | et tills phone as your dera                                             |                                   |                                    |
| Yo                        | ur phone number ending xxxxx1677<br>thentications when you click 'YES'. | will be used to send your OTP     |                                    |
| Mobile ID (Authy)         |                                                                         | NO YES                            | Phone-based (One<br>Fime Password) |
| Download the Mobile       |                                                                         |                                   | f you want to, you ca              |
| strong authentication app | with phone number ending                                                | with phone number ending          | another phone (1 MA                |
| to your smartphone.       | with: xxxxx4567, Text message.                                          | with: xxxxx1677, Text<br>message. |                                    |
|                           | + Default                                                               |                                   |                                    |

6. You will see the new phone number display as your default now.

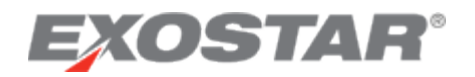

|                                                                                            |                                                                           | Active 🤝                                                                                  | Active 🕑 🚦                                                                               |                                                       |
|--------------------------------------------------------------------------------------------|---------------------------------------------------------------------------|-------------------------------------------------------------------------------------------|------------------------------------------------------------------------------------------|-------------------------------------------------------|
|                                                                                            | <u>a</u>                                                                  |                                                                                           |                                                                                          |                                                       |
| Hardware Token (One-                                                                       | Mobile ID (Authy)                                                         | Phone-based (One-                                                                         | Phone-based (One-                                                                        | Phone-based (One-                                     |
| Time Password)                                                                             |                                                                           | Time Password)                                                                            | Time Password)                                                                           | Time Password)                                        |
| Secure your apps and<br>transactions with a<br>dedicated security device<br>unique to you. | Download the MobileID<br>strong authentication app<br>to your smartphone. | Authenticate and verify<br>with phone number ending<br>with: xxxxxx1677, Text<br>message. | Authenticate and verify<br>with phone number ending<br>with: xxxxx4567, Text<br>message. | If you want to, you can add<br>another phone (1 MAX). |
| ADD                                                                                        | ADD                                                                       | REMOVE                                                                                    | REMOVE                                                                                   | ADD                                                   |

# Authenticate with Phone OTP

To access Partner applications using your Phone OTP credential:

1. Login to you MAG account – <u>www.portal.exostar.com</u> with your email/User ID and click **Next.** 

| Step 1/2: Email Address / User ID                                                                               |
|----------------------------------------------------------------------------------------------------|
| Login                                                                                                    |
| Enter your Email Address or User ID                                                                             |
| Email Address or User ID                                                                                        |
| Login Using Company Credential (EAG) ?<br>Login Using Badge or Certificate ?<br>Need help?                      |
| Don't have an account? <u>Register</u><br>Unauthorized access to this system may constitute a criminal offense. |

2. Enter your password then click Next.

| Step 2/2: Password                                   |      |
|------------------------------------------------------|------|
| Password                                             |      |
| accountt_5463                                        |      |
| Enter your Password                                  |      |
| Password                                             | Ø    |
| Use a different Email or User ID<br>Eorgot Password2 | NEXT |

3. In the **Applications** section, find the application you wish to open, then click **Launch**.

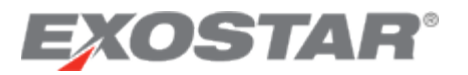

| Applications                                                                              |                                                                             |                                                                                           |                                                        |
|-------------------------------------------------------------------------------------------|-----------------------------------------------------------------------------|-------------------------------------------------------------------------------------------|--------------------------------------------------------|
| My Applications                                                                           | Open Applications Reques                                                    | st Applications                                                                           |                                                        |
| Exostar LLC                                                                               | Exostar LLC                                                                 | Exostar LLC                                                                               | Exostar LLC                                            |
| Partner Information<br>Manager<br>Status: S Active<br>Last Access: 09/16/2022<br>10:43 AM | ForumPass 7 - US<br>Status: S Active<br>Last Access: 03/08/2023<br>09:53 AM | Supply Chain Platform<br>- MOD<br>Status: O Active<br>Last Access: 08/07/2022<br>10:58 PM | Exostar Certification<br>Assistant<br>Status: 🧭 Active |
| Launch                                                                                    | Launch                                                                      | Launch                                                                                    | Launch                                                 |
| Details ∨                                                                                 | Details 🗸                                                                   | Details 🗸                                                                                 | Details 🗸                                              |

4. Select the phone you want to receive the OTP code. Click **Send** to have the code sent to your phone.

| Two-Step Verification                                     |        |      |
|-----------------------------------------------------------|--------|------|
| Send a code to your phone                                 |        |      |
| Number ending in 3970                                     |        | *    |
| <ul> <li>Send text</li> <li>Send voice message</li> </ul> |        |      |
|                                                           | CANCEL | SEND |

5. Enter the code you receive to your phone in the field provided. Click Next.

| Two-Step vernication             | on              |          |
|----------------------------------|-----------------|----------|
| A verification code has b        | een sent to you | r phone. |
| Enter code                       |                 |          |
|                                  |                 |          |
| Enter the code sent to your phon | e               |          |

**NOTE**: Once you receive the code, the code expires after two minutes. You can resend the code by selecting **Resend verification code**.

You are now logged in with your Phone OTP credential. Confirm you successfully logged in with Phone OTP by verifying the credential strength in the **My 2FA Credentials** section.

#### **Credential Elevation**

To elevate your login credential status after logging in:

1. Verify your credential strength in the My 2FA Credentials section on the MAG Dashboard. Select the **Elevate Credential Strength** button.

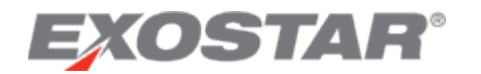

| <b>Î</b> | My 2FA Credentials 🕐 Credential Strength: Username and Password Manage and Renew |   | 6                                                                                                    | et 2FA Have a license key? ^ |                                                                                                    |
|----------|----------------------------------------------------------------------------------|---|----------------------------------------------------------------------------------------------------|------------------------------|----------------------------------------------------------------------------------------------------|
| 0        | Elevate your credential strength:                                                |   | Some of your applications are more secure than others.<br>To access them more quickly, elevate your security with your preferred 2FA If you have 2FA. |                              | Elevate Credential Strength                                                                                      |
| 0        | Link your existing<br>credentials:                                               | ¢ | Badge: Get access to applications using DoD CAC ( <u>CAC Policy</u> ), NASA PIV, NGC<br>OneBadge, or Canada DND PKI Smart Card. Link.now              | 9                            | Federated Identity Service (FIS)<br>Medium Software Cert<br>Active<br>Passcode expiration: 14 Nov, 2022 05:22 AM |

2. Select the phone you want to receive the OTP code. Click **Send** to have the code sent to your phone.

| Two-Step Verification                  |        |      |
|----------------------------------------|--------|------|
| Send a code to your phone              |        |      |
| Number ending in 3970                  |        | •    |
| Send text                              |        |      |
| <ul> <li>Send voice message</li> </ul> |        |      |
|                                        | CANCEL | SEND |

3. You will receive the OTP code on your phone. Enter the code in the field provided. Click Next.

| Two-Step Verificati               | on               |          |
|-----------------------------------|------------------|----------|
| A verification code has l         | been sent to you | r phone. |
| Enter code                        |                  |          |
| Enter the code sent to your phore | ne               |          |
| Resend verification code          | CANCEL           | NEXT     |

**NOTE**: Once you receive the code, the code expires after two minutes. You can resend the code by selecting **Resend verification code**.

You are now logged in with your Phone OTP credential. You can confirm you successfully logged in with Phone OTP by verifying the credential strength in the **My 2FA Credentials** section.

### Use Phone OTP for Multiple MAG Accounts/Account Connections

If you have multiple MAG user accounts, you can connect your accounts to leverage your Phone OTP credential from one account to access applications associated with another account, as long as the accounts meet the eligibility rules. Accounts are connected in a parent-child hierarchy. You must designate the account with Phone OTP as the parent, and the remaining accounts designated as the child. It is important to note child accounts CANNOT have any credentials associated with them. If they do, you cannot connect these accounts.

For example, you have two MAG accounts: smithj\_0001 and smithj\_0002. You have Phone OTP linked to your smithj\_0001. You have no credentials linked to smithj\_0002. You can make

# **EXOSTAR**<sup>®</sup>

smithj\_0001 the parent account and smithj\_0002 the child account. Once the accounts are connected, you can leverage your Phone OTP across both accounts. If you have Phone OTP linked to smithj\_0001 and another credential linked to smithj\_0002, you could not link the accounts.

For more information on account connections, please visit our Account Connections page.

### Proofing Upgrade

If you are trying to access an application that requires the Phone-Based OTP with identity proofing, but you have not previously completed the identity proofing process, you must perform a proofing upgrade.

To determine if you need to perform a proofing upgrade:

- 1. Go to <a href="https://portal.exostar.com">https://portal.exostar.com</a> and login using your OTP token.
- 2. Go to the My Account tab. Click the Manage OTP sub-tab.
- 3. Review the requirements for participating in the Proofing Upgrade process at the bottom of the page.
- 4. Select the checkbox indicating you understand and click **Upgrade.** You are required to participate in the Identity Please see the proofing steps detailed in the **Activate OTP Hardware Token** section of this user guide.

| Proofing Upgrade                                                                                                    |                       |
|----------------------------------------------------------------------------------------------------|-----------------------|
| <ul> <li>To continue with registering a Phone Based OTP or with upgrading an OTP Hardware Token, your identity must be verified.</li> <li>Identity verification may take place via one of several methods depending on the information you provide.</li> <li>If you live in the United States and have a social security number, your identity can be verified during this session. You will be prompted to provide information about you</li> <li>If you live outside of the United States or if you live in the United States but do not have a social security number, your identity can be verified by scheduling a live video web cam.</li> </ul> | irself ove<br>session |
| You can review the guidelines and information needed for the available identity verification options by clicking the link below.                                                                                                    |                       |
| Upgrade                                                                                                    |                       |

5. Confirm your identity information and select your country. Click Next.

| Step 1: Confi                                                                                                    | m Profile   Step 2: Verify Iden    | ntity   Step 3 | Register Credential                                                                                                    |                            |  |
|----------------------------------------------------------------------------------------------------|------------------------------------|----------------|----------------------------------------------------------------------------------------------------|----------------------------|--|
| <ul> <li>Please do not click the browser back button as it could delay the registration process.</li> </ul>                                                                                              |                                    |                |                                                                                                    |                            |  |
| <ul> <li>Before beginning the identity verification process, make changes to your profile information below. Your name should match the legal name as<br/>local identifiered decumpentations.</li> </ul> |                                    |                |                                                                                                    |                            |  |
| <ul> <li>Select the country</li> </ul>                                                                                                    | where you live. If you live in the | United States  | but do not have a social security number, select yo                                                                                                    | ur country of citizenship. |  |
| *First Name:                                                                                                    | Rick                               | Email:         | teresa.cambetes@exostar.com Change Email                                                                                                    |                            |  |
| Middle Name:                                                                                                    |                                    | *Country:      | Select Country                                                                                                    | $\checkmark$               |  |
| *Last Name:                                                                                                    | Tester                             |                | Select the country where you live. If you live in th<br>United States but do not have a social security<br>number, you should select your country of<br>citizenship. | ne                         |  |
| Suffix:                                                                                                    |                                    |                |                                                                                                    |                            |  |
|                                                                                                    |                                    |                | Next Cancel                                                                                                    |                            |  |

6. To complete the upgrade, you are required to participate in the Identity verification process. Follow the prompts on the screens presented. For more information, see the section on <u>Identity Proofing</u>.